## T029 : Organiser les groupes d'utilisateurs

Ce tutoriel vous présente comment organiser les groupes à partir des type de groupe.

Les types de groupe permettent de filtrer les utilisateurs dans les différentes interfaces du portail Wizzbe.

Dans le cas d'une école primaire, voici les types de groupe conseillés :

- Classe : Le nom de l'enseignant
- Niveau : Moyenne Section, CP, CE1, CM1,...
- Divers : Sorties Scolaires, ...
- 1. A partir du tableau de bord administrateur, cliquer sur l'univers « Utilisateurs » :

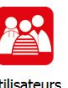

2. L'univers « Utilisateurs » vous permet d'accéder aux types de groupe à partir du bouton :

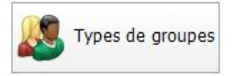

La liste des types de groupes est alors affichée :

| A CONTRACTOR OF A CONTRACTOR OF A CONTRACTOR OF A CONTRACTOR OF A CONTRACTOR OF A CONTRACTOR OF A CONTRACTOR OF | - cypes a           | e groupes               |                           |                   |
|----------------------------------------------------------------------------------------------------|---------------------|-------------------------|---------------------------|-------------------|
| Profil : TOUS                                                                                                   | ~                   | Nom du type de groupe : |                           | ρ 🥔               |
| Nom                                                                                                    |                     | Ordre d'affichage       | Pour profil d'utilisateur | Nombre de groupes |
| Classe                                                                                                    |                     | 1                       | Élève                     | 3                 |
| Famille de gro                                                                                                  | upes professeur par | . 1                     | Enseignant                | 1                 |
| Familie de gro                                                                                                  | upes administrateur | . 1                     | Auministrateur            | 1                 |
|                                                                                                    |                     |                         |                           |                   |
| 9 familles de groupe                                                                                            |                     |                         |                           |                   |
| 9 families de groupe                                                                                            |                     |                         |                           |                   |
| 9 familles de groupe                                                                                            | outer un            |                         |                           | Supprimer un      |

3. Cliquer sur le bouton e pour ajouter le type de groupe « Niveau »:

| Nom du type de groupe * :                                                              |   | Liste des groupes du type de groupe |
|----------------------------------------------------------------------------------------|---|-------------------------------------|
| Ordre d'affichage * :<br>Profil * :                                                    | 0 | Groupe                              |
| Chaque utilisateur ne peut<br>appartenir qu'à un seul groupe de<br>ce type de groupe : |   |                                     |
| Champs obligatoires                                                                    |   |                                     |
|                                                                                        |   |                                     |

Sur la partie de gauche, remplissez les informations concernant le nouveau type de groupes et sur la partie de droite, visualisez les groupes affectés à ce type.

Dans notre cas, nous allons indiquer le nom « Niveau », la hiérarchie de ce type est 2, et nous activons le paramètres « Affectation d'un seul groupe à ce type de groupe» :

| Nom du type de groupe * :                                                           | Niveau |    |
|-------------------------------------------------------------------------------------|--------|----|
| Ordre d'affichage * :                                                               | 2      | \$ |
| Profil * :                                                                          | ÉLÈVE  | ~  |
| Chaque utilisateur ne peut appartenir qu'à<br>un seul groupe de ce type de groupe : |        |    |

## <u>Note</u>:

- Le champ « Chaque utilisateur ne peut appartenir qu'à un seul groupe de ce type de groupe» signifie qu'un utilisateur ne pourra être dans un seul groupe d'un type. Par exemple, un élève pourra être dans un seul groupe du type « Niveau » parmi « Moyenne Section, CE1, CM2 ».
- La hiérarchie d'affichage correspond à l'ordre dans lequel les types sont affichés dans les filtres d'utilisateur
- 4. Pour affecter les groupes à ce type, cliquez sur le bouton 🤌 .

| ste des groupes du type de groupe sélectionné | Liste des groupes disponibles                       |
|-----------------------------------------------|-----------------------------------------------------|
| Groupe A<br>CE1                               | Type de groupe : Tous   Nom du groupe : P           |
|                                               | Type de groupe Groupe                               |
|                                               | Classe CE2                                          |
|                                               | Classe M. PADIO                                     |
|                                               | Famille de groupes Groupe professeur par défaut     |
|                                               | Famille de groupes Groupe administrateur par défaut |
|                                               | >                                                   |

5. Affecter les groupes du type « Niveau » :

| te des groupes du type de groupe sélectionné | Liste des groupes disponibles                           |
|----------------------------------------------|---------------------------------------------------------|
| Groupe                                       | Type de groupe : Tous                                   |
| CE1                                          | Nom du groupe : 🛛 🔑 🥔                                   |
|                                              | Type de groupe Groupe                                   |
|                                              | Classe CE2                                              |
|                                              | Classe M. PADIO                                         |
|                                              | Famille de groupes prof Groupe professeur par défaut    |
|                                              | Famille de groupes adm Groupe administrateur par défaut |
|                                              |                                                         |
|                                              |                                                         |
|                                              |                                                         |
|                                              |                                                         |
|                                              |                                                         |
|                                              |                                                         |
|                                              |                                                         |
|                                              |                                                         |
|                                              |                                                         |
|                                              |                                                         |
|                                              |                                                         |
|                                              |                                                         |
|                                              |                                                         |
|                                              |                                                         |
|                                              |                                                         |
|                                              |                                                         |
|                                              |                                                         |
|                                              |                                                         |
|                                              |                                                         |
|                                              |                                                         |
|                                              |                                                         |

Pour affecter un groupe, double cliquer sur celui-ci dans la liste « Liste des groupes

disponibles », ou sélectionner ce groupe et cliquer sur le bouton

Valider l'ajout des groupes dans ce type avec le bouton

Le détail du type de groupe est mis à jour pour indiquer les groupes de ce type :

|                                                                                      |        |   | Liste des groupes du type de groupe |
|--------------------------------------------------------------------------------------|--------|---|-------------------------------------|
| Nom du type de groupe * :                                                            | Niveau |   |                                     |
| Ordre d'affichage * :                                                                | 2      | - | Groupe                              |
| Profil * :                                                                           | ÉLÈVE  | ~ | CE1                                 |
| haque utilisateur ne peut appartenir qu'à [<br>un seul groupe de ce type de groupe : | ₹      |   | CE2                                 |
| champs obligatoires                                                                  |        |   |                                     |
|                                                                                      |        |   |                                     |
|                                                                                      |        |   |                                     |
|                                                                                      |        |   |                                     |
|                                                                                      |        |   |                                     |
|                                                                                      |        |   |                                     |
|                                                                                      |        |   |                                     |
|                                                                                      |        |   |                                     |
|                                                                                      |        |   |                                     |

6. Valider la création du nouveau type de groupe avec le bouton

| ofil: TOUS           | ~             | Nom du type de groupe | :                         |                   | Pa |
|----------------------|---------------|-----------------------|---------------------------|-------------------|----|
| Nom                  |               | Ordre d'affichage     | Pour profil d'utilisateur | Nombre de groupes |    |
| Classe               |               | 1                     | Élève                     | 1                 |    |
| Niveau               |               | 2                     | Élève                     | 2                 |    |
| Options              |               | 3                     | Élève                     | 0                 |    |
| Famille de groupes p | professeur p  | 1                     | Enseignant                | 1                 |    |
| Famille de groupes a | administrateu | 1                     | Administrateur            | 1                 |    |
|                      |               |                       |                           |                   |    |
|                      |               |                       |                           |                   |    |

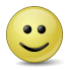

🙂 Vous avez ajouté un nouveau type de groupe.